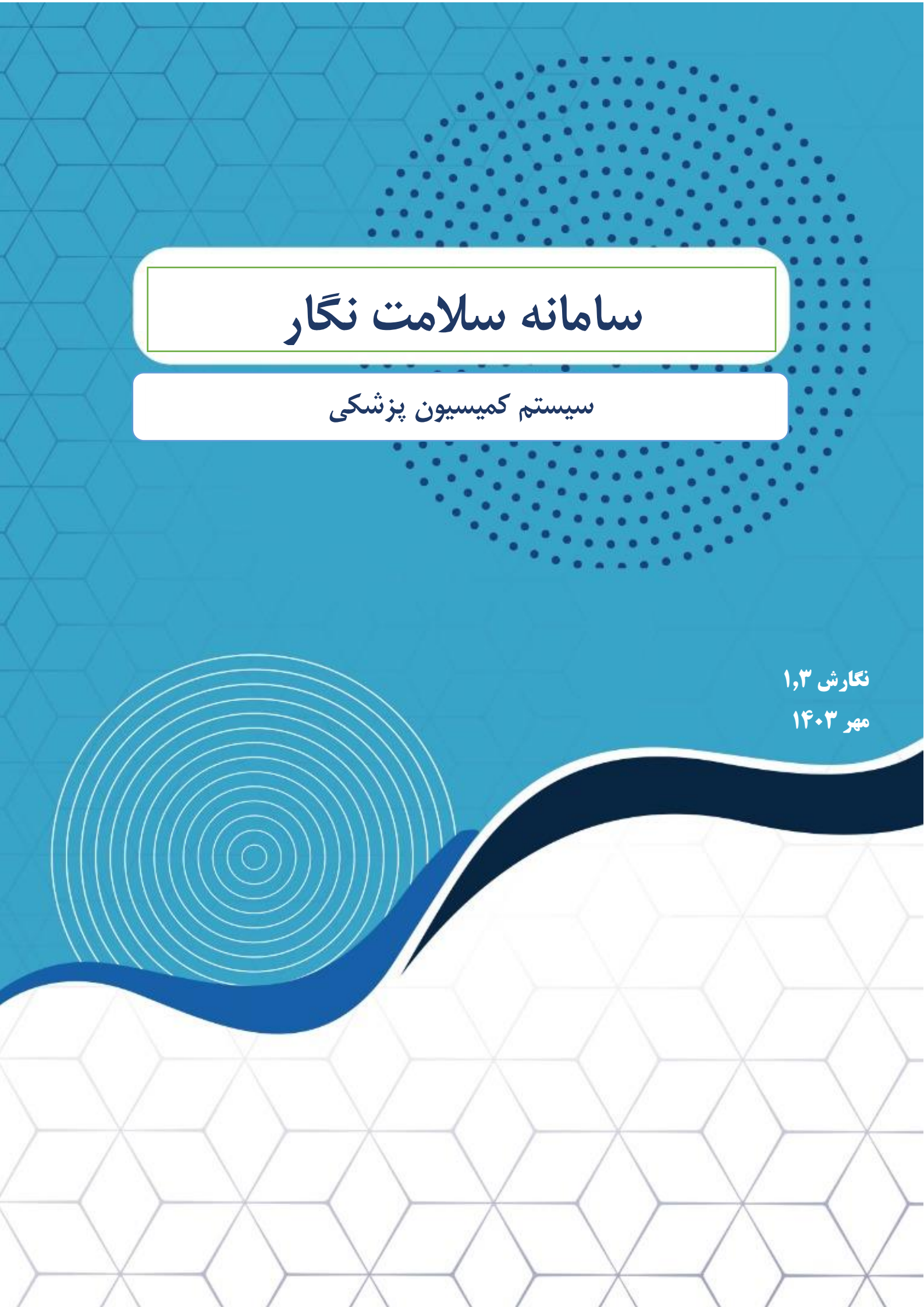

## 井 معرفی نرمافزار کمیسیون پزشکی

سامانه جامع کمیسیون پزشکی یک سیستم پیشرفته و مکانیزه است که برای مدیریت کلیه عملکردهای مربوط به کمیسیونها و شوراهای پزشکی و معاینات پزشکان معتمد طراحی شده است. این سامانه فرآیندهایی مانند معرفی بیمه شدگان، احراز شرایط برای شرکت در جلسات، ثبت و بررسی آرای کمیسیونها، و ابلاغ نتایج به ذی نفعان را به طور کامل مکانیزه کرده و بهینه سازی می کند.

🖊 ویژگیهای نرمافزار کمیسیون پزشکی

- تشکیل پرونده و نوبتدهی :ایجاد پروندههای الکترونیکی و نوبتدهی جلسات کمیسیون
   و شوراها برای بررسی درخواستها.
- مدیریت اسناد پزشکی و ثبت خدمات :امکان پذیرش و ثبت اسناد پزشکی بیمه شدگان و واکشی اطلاعات از پرونده الکترونیک بیمه شدگان.
- بررسی کارشناسی و مالی :امکان کارشناسی و اعمال کسورات بر اساس قوانین سازمان و تهیه لیست پرداخت حقالزحمهها به مراکز طرف قرارداد.
- مدیریت قراردادها : ثبت مشخصات و مفاد قراردادها با مراکز درمانی طرف قرارداد و ثبت جزئیات خدمات ارائه شده.
  - گزارشات آماری و مدیریتی :تهیه گزارشات آماری، مدیریتی و تخصصی برای تحلیل و ارزیابی عملکرد سیستم و مراکز درمانی.

## 🖊 مزایای نرمافزار کمیسیون پزشکی

- مکانیزاسیون کامل فرآیندها :این نرمافزار تمامی مراحل از معرفی بیمه شده تا صدور رأی نهایی و مدیریت قراردادها را به صورت مکانیزه انجام می دهد.
- کاهش زمان و هزینهها :با خودکارسازی فرآیندهای دستی، زمان و هزینههای عملیاتی به میزان قابل توجهی کاهش مییابد.

كميسيون پزشكي

- دقت و شفافیت بیشتر :کاهش خطاهای انسانی و افزایش دقت در پردازش اطلاعات با مکانیزه کردن بررسیها و محاسبات مالی.
- افزایش دسترسی و بهرهوری :امکان دسترسی سریع به اطلاعات بیمه شدگان و تسهیل
   ارتباطات بین شعب سازمان و مراکز درمانی طرف قرارداد.
- بهبود کیفیت خدمات :با بهینهسازی فرآیندهای مربوط به بررسی درخواستها و صدور
   احکام، کیفیت خدمات به بیمه شدگان و کارکنان ارتقاء می یابد.

این سامانه با ارائه امکانات جامع و کارآمد، تمامی نیازهای مربوط به مدیریت کمیسیونها و بررسی اسناد پزشکی را در یک محیط مکانیزه و بهینه پوشش میدهد.

سلامت نگار

كميسيون پزشكي

نحوه ورود به نرم افزار

| <b>ورود به سامانه</b><br><mark>ملامت نگار</mark> خوش آمدید،<br>ت حساب کاربری خود را وارد کنید. | به <b>م</b><br>لطفا مشخصا |            |
|------------------------------------------------------------------------------------------------|---------------------------|------------|
|                                                                                                | نام کاربری / ایمیل        |            |
| فراموشی رمز                                                                                    | کلمه عبور                 | U'         |
|                                                                                                | کد امنیتی                 | سلامت نگار |
| 0 5490                                                                                         |                           |            |
| ورود                                                                                           |                           |            |

شکل ۱- صفحه ورود به سامانه

- برای دسترسی بهتر و سهولت بیشتر مرورگر کروم پیشنهاد میشود .

- جهت ورود به سامانه «شناسه کاربری» و «گذرواژه» خود را وارد کنید. در هنگام ورود گذر واژه (رمز عبور) ، به کوچک بودن یا بزرگ بودن حروف، دقت کنید .

- پس از ورود نام شناسه کاربری و گذر واژه (رمز عبور)، کد امنیتی را در کادر پایین آن وارد کنید. اگر به هر دلیل کد امنیتی خوانا نبود کد امنیتی را رفرش کرده و از کد امنیتی دیگری استفاده کنید.کد امنیتی بر خالف رمز عبور، به کوچک بودن یا بزرگ بودن حروف، حساسیتی ندارد . - در صورت تمایل میتوانید با انتخاب گزینه »مرا بخاطر بسپار«، شناسه کاربری و گذرواژه خود را

ذخيره كنيد.

كميسيون پزشكي

## • پروفایل کاربران

در سمت چپ بالای سامانه، با کلیک بر روی شناسه کاربری خود و پروفایل من، میتوانید گذرواژه را تغییر داده و اطلاعات شخصی خود را ویرایش کنید.

|                                      | <ul> <li>حدیث گودرزی(SysAdmin)</li> <li>سلامت نگار *</li> <li>سلامت نگار</li> <li>دیث گودرزی</li> <li>SysAdmin</li> <li>دیث یورزی(SysAdmin)</li> <li>دیث یورزی(SysAdmin)</li> <li>دی یورزی(SysAdmin)</li> <li>دیث یورزی(SysAdmin)<!--</th--><th>بستری - اتوماسیون -<br/>م<br/>ام<br/>ای<br/>باهای انج<br/>باها فرد</th><th>فیلم آموزشی ۲ ترجمه ۲<br/>مراقب<br/>در قا</th><th><ul> <li>خورونده خانوار</li> <li>داروخانه</li> <li>زار ابندای سال): ۸</li> </ul></th></li></ul> | بستری - اتوماسیون -<br>م<br>ام<br>ای<br>باهای انج<br>باها فرد | فیلم آموزشی ۲ ترجمه ۲<br>مراقب<br>در قا  | <ul> <li>خورونده خانوار</li> <li>داروخانه</li> <li>زار ابندای سال): ۸</li> </ul>                                                                                                    |
|--------------------------------------|----------------------------------------------------------------------------------------------------|---------------------------------------------------------------|------------------------------------------|----------------------------------------------------------------------------------------------------|
| دیت گودرزی(SysAdmin)<br>سلامت نگار 🖬 | داروخانه * فيلم آموزشي * ترجمه * بستري * اتوماسيوي *                                                                                                    | ېر * β ازمايشگاه * 🗯 نوبت دهي * 😽 پرونده خانوار *             | ا - 🔒 کزارشات - 🚔 پذیرش - 🌋 تعرفه - 👯 ان | مە مەيرىت سامانە • مەيرىت فرم ھا • 🕏 ارتە خدمت • 🛨 ماشىورە                                                                                                    |
| _                                    |                                                                                                    |                                                               |                                          | تغيير رمز عبور                                                                                                    |
|                                      |                                                                                                    |                                                               |                                          | <ul> <li>رمز عبور حیاقل ۷ کارکر باشد.</li> <li>در زمز عبور ایداز مروف بزرگ استفاده نمائید.</li> <li>در زمز عبور ایداز مروف کوچک استفاده نمائید.</li> <li>در زمز عبور ایداز مروف کوچک استفاده نمائید.</li> <li>در زمز عبور آیداز عبد استفاده نمائید.</li> </ul> |
|                                      | تكرار رمز عبور                                                                                                    |                                                               | رمز عبور                                 | نام کاربری                                                                                                    |
|                                      | تكرار رمز عبور                                                                                                    |                                                               | رمز عبور                                 | 0004005000                                                                                                    |
|                                      |                                                                                                    |                                                               |                                          | ه نغيره                                                                                                    |

شکل۲–تغییر گذرواژه در سامانه

نحوه خروج از سامانه

برای خروج از سامانه می توانید به قسمت مشخص شده در تصویر زیر مراجعه کنید.

|                    | حدیث کو                   | - 19              |   |
|--------------------|---------------------------|-------------------|---|
| 5                  | SysAdmin                  |                   |   |
| 19:29 IFoW/o9/19:3 | آخرين ورو                 | $\leq  $          |   |
|                    | 🖪 پروفایل من              | ວil-cla ເວັນອື່ມຄ |   |
|                    | 🔎 تغيير رمزعبور           |                   |   |
|                    |                           | در قالب ۲۰۱ فره   |   |
|                    | سلامت تکار<br>SysAdmin    |                   |   |
|                    |                           | 1                 |   |
|                    | مدير سيستم                |                   |   |
|                    |                           |                   | v |
|                    | and a state of the stream |                   |   |
|                    | مدیر سیستم                | 😸 باز             |   |
|                    | مدیر سیستم                | ياز               |   |

شکل۳-خروج از سیستم در سامانه

كميسيون پزشكي

سلامت نگار

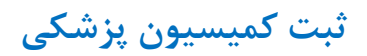

ثبت کمیسیون جدید

 ۱. با انتخاب نوع خدمت مورد نظر ، باکس عنوان خدمت فعال شده و میتوانید نوع خدمت مورد نظر خود را انتخاب کنید . شکل۴

| ی حدیث گودرزی(مدیر سیستم)<br>سازمان بهداشت و درمان صنعت نفت *            | ×                                 |                                             | س)                                                                                                    | ثبت کمیسیون جدید برای بتول سامان پور (همس                                         | مديريت سامانية 🗞                                                                                               |   |
|--------------------------------------------------------------------------|-----------------------------------|---------------------------------------------|----------------------------------------------------------------------------------------------------|-----------------------------------------------------------------------------------|----------------------------------------------------------------------------------------------------|---|
| مر جستجوی فرد جذیک<br>اومی مواد استان<br>اومی مواد استان<br>این شده ۲۰ ۲ | تابيخ شيخ<br>لا<br>المداد كل<br>+ | نوع درخواست<br>انتخاب کنید<br>دور معرف<br>* | میلی خدت<br>۲۹۹۲ کی ۲۹۹۲ کی ۲۹۹۲ کی ۲۹۹۲ کی ۲۹۹۲ کی<br>۲۹۹۳ کی ۲۹۹۳ کی ۲۹۹۲ کی<br>۲۹۹۳ کی ۲۹۹۳ کی ۲۹۹۳ کی<br>۲۹۹۳ کی ۲۹۹۳ کی ۲۹۹۳ کی<br>۲۹۹۳ کی ۲۹۹۳ کی ۲۹۹۳ کی<br>۲۹۹۳ کی ۲۹۹۳ کی ۲۹۹۳ کی<br>۲۹۹۳ کی ۲۹۹۳ کی ۲۹۹۳ کی<br>۲۹۹۳ کی ۲۹۹۳ کی ۲۹۹۳ کی<br>۲۹۹۳ کی ۲۹۹۳ کی ۲۹۹۳ کی ۲۹۹۳ کی | نوع ددست<br>البار داری<br>عربی بیان<br>10 میر داری                                | میرون پزشکی<br>میتور میتوان با<br>میتور میتورد ۲۸<br>های میتور<br>میتور<br>۲۸۰۰۰ میتور<br>۲۸۰۰۰ میتور<br>۲۸۰۰۰ |   |
|                                                                          |                                   |                                             |                                                                                                    | ولومیان<br>اولیران طور از ایت کنید.<br>از این ضعیت<br>No file chosen Choose Files |                                                                                                    | × |

شکل۴-انتخاب نوع خدمت و عنوان خدمت مورد نظر

كميسيون پزشكي

۲. نوع درخواست را انتخاب کنید . شکل ۵

| کودزی(مدیر سیستم) 🔹 حدیث گودزی(مدیر سیستم) 🖬 سترمان بهداشت و درمان صنعت نفت - |                |              | سر)                   | ثبت کمیسیون جدید برای بتول سامان پور (هم | مديريت سامانه<br>منهجي |
|-------------------------------------------------------------------------------|----------------|--------------|-----------------------|------------------------------------------|------------------------|
| ۵ جستجوی فرد جدید                                                             |                |              | عنوان خدمت            |                                          | کمیسیون پزشکی          |
|                                                                               | تاريخ شروع     | نوع درخواست  | ATORVASTATIN PoMG     | نوع خدمت                                 | بتول سامان پ           |
|                                                                               |                | ِ شورای عالی | [148_سایر_سایر        | انبار دارو                               | شماره پرونده: ۲۰       |
| رویس سوایق سخن                                                                | تعداد کل       | انتخاب كنيد  | تواتر مصرف (روز)<br>- | تاريخ پايان                              | کد پرسنلی: ۱۰-۳۸       |
|                                                                               |                | تشكيل يرونده |                       |                                          | 🕀 چاپ ادراز هویت       |
|                                                                               |                | شورای عالی   | درصد فرانشيز          |                                          |                        |
| وضعيت                                                                         |                | لاميسيون     |                       | 🕒 درصد 🔾 ریال                            | ردیف شناسه نوع ض       |
| 0 0 1 1                                                                       |                |              |                       | توضيحات                                  |                        |
| ناييد شده 🤍 😈                                                                 |                |              |                       | توضيحات خود را تبت كنيد                  |                        |
|                                                                               | <del>ميا</del> |              |                       | Anne UB<br>No file chosen Chose Files    |                        |
| ×                                                                             |                |              |                       |                                          |                        |
|                                                                               |                |              |                       |                                          |                        |

شکل۵

۳. تاریخ شروع وتاریخ پایان رای کمیسیون صادر شده برای بیمار را وارد کنید . ۴. تواتر مصرف دارو ، فرانشیز و اگر توضیحاتی برای ثبت کمیسیون وجود دارد وارد کنید . ۵. در قسمت CHOOSE FILE میتوانید در صورت نیاز فایل خود را ضمیمه کنید.

۶. بعد از ثبت کمیسیون ، در صفحه نخست یک ردیف ایجاد شده که اگر روی آیکون چشم کلیک کنید میتوانید تاریخه مربوط به آن کمیسیون و زمان ایجاد آن رای را مشاهده کنید .

كميسيون پزشكي

۲. زمانی که بیمار برای اخذ دارو به داروخانه شما مراجعه میکند برای ثبت دارویی که تحویل
 ۶. گرفته روی آیکون علامت تعجب نشان داده شده در شکل ۶ کلیک کنید .

| دیر سیستم)<br>مان صنعت نفت | حدیث تودرزی(مد<br>سازمان بهداشت و دره | سيون بستري ا           | ہ 😑 انومان<br>راهنما | 😤 پرونده خانوار | 🖬 دزارشات - | 🎟 نوبت دهی ۳ | البار • | ا پديرس - چې    | داسبوردها * 🖪 | داروخانه معا | ی ارانه حدمت 🔪 🖶 ارمایشداه | رم ها * 🚡 بعرفه * | ، سامانه 🔹 🚍 9 | ه مديريت   |       |
|----------------------------|---------------------------------------|------------------------|----------------------|-----------------|-------------|--------------|---------|-----------------|---------------|--------------|----------------------------|-------------------|----------------|------------|-------|
| د جدید                     | Q جستجوی فرد                          | بت کمیسیون جدید        | â +                  |                 |             |              |         |                 |               |              |                            |                   | کی             | ان پزشا    | ميسيو |
|                            |                                       |                        |                      |                 |             |              |         |                 |               |              | e 🗖                        |                   |                |            |       |
|                            | يس سوايق سخن                          | ں سوابق بیمار 🛛 🕲 سروی | ۵ - 🖾 سرویس          |                 |             |              |         |                 |               |              |                            |                   | از هویت        | 🔒 چاپ احرا |       |
| Ţ                          | وضعيت                                 | توضيحات                | مبلغ فرانشيز         | درصد فرانشيز    | تعداد کل    | دوز مصرف     | uei     | تاريخ پايان     | تاريخ شروع    | نوع درخواست  |                            | عنوان خدمت        | نوع خدمت       | شناسه      | رديف  |
| 0                          | تاييد شده 🛛                           | روزانه * همه ی روزها   | YF⊙FAV∆⊙             | lee             | ٢           | 1            | 1       | iFoF/oY/YP      | 11FoH/oH/141  | كميسيون      | DENOSUMA_ساير_ساير         | B 9+MG INGECTION  | انيار دارو     | FONSFY     | 1     |
|                            |                                       | بلی 🚺 بعدی             | قب                   |                 |             |              | 1,      | سفحه ۱ از مجموع | 5             |              | Ý                          | بایش ۲۰ ردیف      | ف              |            |       |
|                            |                                       |                        | $\sum$               |                 | 1           |              |         |                 |               |              |                            | đ                 |                |            |       |
|                            |                                       |                        |                      |                 |             |              |         |                 |               |              |                            |                   |                |            |       |

شکل۶

۸. با کلیک روی دکمه افزودن تعداد دارویی که به بیمار تحویل داده اید را وارد کرده و ثبت
 کنید . شکل ۷

| د حدیث گونززی (هدیر سیستم)<br>۲ سلزمان بهداشت و درمانی مدعت نفت *                                           | افزودن مورد جدید                      | مه مدیریت سامانه<br>میروند سامانه<br>اطلاعات                                             |
|----------------------------------------------------------------------------------------------------|---------------------------------------|------------------------------------------------------------------------------------------|
| الوس<br>الوس<br>وسرسوار ساری                                                                                | تعداد<br>•<br>توضيحات خود را ثبت كذيد | کمیسیون پزشکی<br>بتول سامان پ<br>همان و پرتیدنای<br>که پرستی استان<br>۲۵ چرستر میت       |
| درمەد فۇلىشىز مىلغ قۇلىشىز توغىيمانت وغمىيەت<br>مەرمەد فۇلىشىز مىلغ قۇلىشىز توغىيمان وزۇرىغا تاپىيد شدە 👁 🔹 | ليت                                   | ردیف شناسه نوع خدمت عنوان خدمت<br>۲۰۰۸ ENOSUMAB ۶۰MO INGECTION تمایر سایر<br>۲۰۰۸ Fe۸۶۴۷ |
| فىلى 🚺 بعدى                                                                                                 | المعموع ( معموع)                      | نمایش «۴ ردیند. ۷                                                                        |
|                                                                                                    |                                       |                                                                                          |
|                                                                                                    |                                       |                                                                                          |
|                                                                                                    | شکل۷                                  |                                                                                          |